# 🖄 Fannie Mae

# Fannie Mae Technology Manager for Administrators Job Aid

### Grant a User Access to an Application (SMDU<sup>™</sup> UI)

Performed by Corporate Administrators and User Administrators

This job aid provides instructions on how to grant a user access to the SMDU User Interface (SMDU UI) application and these User Roles:

- <u>SMDU UI Loss Mitigation</u>
- <u>SMDU UI Loss Mitigation Valuations</u>
- <u>SMDU UI Borrower-Initiated MI Termination</u>

| NOTE:                | Although there are multiple SMDU UI User Roles a user should only be assigned a role(s) for which they requi | re |
|----------------------|----------------------------------------------------------------------------------------------------|----|
| <mark>access.</mark> |                                                                                                    |    |

1. On the Home page, click Manage Users link.

| Dashboard               |                     |                                    |
|-------------------------|---------------------|------------------------------------|
| Users                   | Applications        | Company                            |
| Edit My Profile         | Manage Applications | Edit Company Configuration         |
| Create New User         | Manage Data Folders | Manage Lender/Broker Relationships |
| Manage Users            |                     | Generate Reports                   |
| Password Reset Requests |                     |                                    |
| Manage User Groups      |                     |                                    |
|                         |                     |                                    |

2. The Manage Users screen appears. Enter the desired search criteria and search value, then click Search.

| Manage Users                                                            |   |              |             |
|-------------------------------------------------------------------------|---|--------------|-------------|
| Choose one of the following:<br>Active Deactivated Both<br>Search by:   |   | CREA         | TE NEW USER |
| All Records                                                             | • |              |             |
|                                                                         |   | CLEAR SEARCH | SEARCH      |
| <ul><li>Active Users (0 rows)</li><li>Inactive Users (0 rows)</li></ul> |   |              |             |

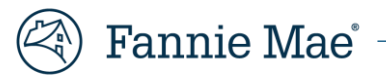

3. Depending on the search used, multiple users may be found. The total number of users appears above the list. Select the desired user record.

| FIRST NAME 0                                                                                                    | LAST NAME 0                                                                                                    | USER ID 0                                                                                                    | PHONE 0                                                                                                    | USER GROUP ID 0                                  |
|----------------------------------------------------------------------------------------------------|----------------------------------------------------------------------------------------------------|----------------------------------------------------------------------------------------------------|----------------------------------------------------------------------------------------------------|--------------------------------------------------|
|                                                                                                    |                                                                                                    |                                                                                                    |                                                                                                    |                                                  |
| Corporate                                                                                                    | Adminsitrator                                                                                                    | c010ucxa                                                                                                    | (703) 833-1111                                                                                                    | c010ub                                           |
| Dell 🔒                                                                                                    | Adminstrator                                                                                                    | c010udna                                                                                                    | (777) 777-7444                                                                                                    | c010ub                                           |
| TestMo                                                                                                    | Aloha                                                                                                    | c010ukxa                                                                                                    | (703) 833-1111                                                                                                    | c010ub                                           |
| Captain                                                                                                    | America                                                                                                    | aŝkrikona                                                                                                    | (703) 833-1111                                                                                                    | a8krika                                          |
| Ramakishore                                                                                                    | Ancha                                                                                                    | c010ur2a                                                                                                    | (703) 833-1111                                                                                                    | c010ub                                           |
| PREV 1 2 3                                                                                                    | 4 5 131                                                                                                    | NEXT 10 V                                                                                                    |                                                                                                    |                                                  |
| Inactive Users (0 rows)                                                                                                    |                                                                                                    |                                                                                                    |                                                                                                    |                                                  |
| ctive Users (1309 rows)                                                                                                    |                                                                                                    |                                                                                                    |                                                                                                    |                                                  |
|                                                                                                    |                                                                                                    |                                                                                                    |                                                                                                    |                                                  |
| THE TRACE                                                                                                    | LAST NAME ©                                                                                                    | USER ID 💠                                                                                                    | PHONE \$                                                                                                    | USER GROUP ID                                    |
|                                                                                                    | LAST NAME \$                                                                                                    | USER ID \$                                                                                                    | PHONE ¢                                                                                                    | USER GROUP ID                                    |
| Corporate                                                                                                    | LAST NAME ¢                                                                                                    | USER ID ¢                                                                                                    | PHONE ¢ (703) 833-1111                                                                                            | c010ub                                           |
| Corporate                                                                                                    | Adminstrator                                                                                                    | USER ID ¢                                                                                                    | PHONE © (703) 833-1111 (777) 777-7444                                                                             | c010ub                                           |
| Corporate Dell                                                                                                    | LAST NAME •<br>Adminsitrator<br>Adminstrator<br>Aloha                                                                  | USER ID ¢                                                                                                    | PHONE © (703) 833-1111 (777) 777-7444 (703) 833-1111                                                              | c010ub<br>c010ub                                 |
| Corporate Dell Profile Information G                                                                                            | LAST NAME © Adminsitrator Adminstrator Aloha ranted Applications (1) Av                                                | USER ID ¢                                                                                                    | PHONE ©  (703) 833-1111  (777) 777-7444  (703) 833-1111  Deactivated Applications (1)                             | c010ub                                           |
| Corporate Dell Profile Information G First Name:                                                                                | LAST NAME •<br>Adminsitrator<br>Adminstrator<br>Aloha<br>iranted Applications (1) Av                                   | USER ID ¢ C010ucxa C010udna C010ukxa mailable Applications (25) Me                                                | PHONE ©  (703) 833-1111  (777) 777-7444  (703) 833-1111  Deactivated Applications (1)                             | USER GROUP ID<br>c010ub<br>c010ub<br>c010ub      |
| Corporate Dell Profile Information G First Name: Middle Initial:                                                                | LAST NAME •<br>Adminsitrator<br>Adminstrator<br>Aloha<br>ranted Applications (1) Av                                    | USER ID ¢                                                                                                    | PHONE ©         (703) 833-1111         (777) 777-7444         (703) 833-1111         Deactivated Applications (1) | USER GROUP ID C010ub C010ub C010ub               |
| Corporate Dell Profile Information G First Name: Middle Initial: Last Name:                                                     | LAST NAME •<br>Adminsitrator<br>Adminstrator<br>Aloha<br>iranted Applications (1) Av<br>Test                           | USER ID ¢ C010ucxa C010udna C010ukxa allable Applications (25) Me                                                 | PHONE ©         (703) 833-1111         (777) 777-7444         (703) 833-1111         Deactivated Applications (1) | USER GROUP ID C010ub C010ub C010ub C010ub        |
| Corporate Dell Profile Information First Name: Middle Initial: Last Name: Phone Number:                                         | LAST NAME •<br>Adminsitrator<br>Adminstrator<br>Aloha<br>ranted Applications (1) Av<br>Test<br>Aloh<br>(703)           | USER ID ¢                                                                                                    | PHONE ©         (703) 833-1111         (777) 777-7444         (703) 833-1111         Deactivated Applications (1) | USER GROUP ID C010ub C010ub C010ub C010ub C010ub |
| Corporate<br>Dell<br>TestMe<br>Profile Information G<br>First Name:<br>Middle Initial:<br>Last Name:<br>Phone Number:<br>Email: | LAST NAME •<br>Adminsitrator<br>Adminstrator<br>Aloha<br>iranted Applications (1) Av<br>Testi<br>Aloh<br>(703)<br>s5ur | USER ID ¢<br>c010ucxa<br>c010udna<br>c010ukxa<br>alable Applications (25)<br>Me<br>a 333-1111<br>ma@fanniemae.com | PHONE ©         (703) 833-1111         (777) 777-7444         (703) 833-1111         Deactivated Applications (1) | USER GROUP ID<br>C010ub<br>C010ub<br>C010ub      |

4. Click Available Applications tab, then click **SMDU**.

| Profile Information | Granted Applications (13)  | Available Applications (14) | Deactivated Applications (2)          |
|---------------------|----------------------------|-----------------------------|---------------------------------------|
|                     |                            | APPLICATION NAME \$         | Show Applications I Don't Manage      |
|                     |                            |                             |                                       |
| eBoutique           |                            |                             | · · · · · · · · · · · · · · · · · · · |
| Enterprise Custom   | er Relationship Management |                             |                                       |
| File Transfer Porta | I                          |                             |                                       |
| Investor Reporting  | Test Environment           |                             |                                       |
| Multifamily DUS Ga  | ateway                     |                             |                                       |
| New Document Ce     | rtification                |                             |                                       |
| SMDU                |                            |                             |                                       |
|                     |                            |                             |                                       |
|                     |                            |                             |                                       |

#### 5. Click Manage Access.

| Profile Information  | Granted Applications (13) | Available Applications (14) | Deactivated Applications (2)     |
|----------------------|---------------------------|-----------------------------|----------------------------------|
|                      |                           | APPLICATION NAME \$         | Show Applications I Don't Manage |
|                      |                           |                             |                                  |
| eBoutique            |                           |                             |                                  |
| Enterprise Custome   | r Relationship Management |                             |                                  |
| File Transfer Portal |                           |                             |                                  |
| Investor Reporting T | est Environment           |                             |                                  |
| Multifamily DUS Gat  | leway                     |                             |                                  |
| New Document Cert    | lification                |                             |                                  |
| SMDU                 |                           |                             |                                  |
|                      |                           |                             | MANAGE ACCESS                    |

6. The Set-Up User Access screen appears. In the Roles section, select the roles outlined in yellow in the screen shot below, then click > to add.

| Roles                           |                      | This application requires at least 1 role(s) to be so | ubmitted |
|---------------------------------|----------------------|-------------------------------------------------------|----------|
| Available Roles                 |                      | Assigned Roles                                        |          |
| Search by Name                  |                      | Search by Name                                        |          |
| SMDU_UI_EXTERNAL_VALUATION      |                      |                                                       |          |
| SMDU_B2BGW_External_Role        | <b>&gt;</b>          |                                                       |          |
| SMDU_UI_EXTERNAL                | <b>»</b>             |                                                       |          |
| SMDU_UI_EXTERNAL_MI_TERMINATION | <ul> <li></li> </ul> |                                                       |          |
|                                 | «                    |                                                       |          |

- **NOTE:** > = Add, >> = Add All, < = Remove, << = Remove All
- **NOTE:** Only select the SMDU UI user role(s) for which the user requires access.

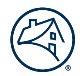

- Select **both** of the following roles to grant a user access to the **SMDU UI Loss Mitigation** portal to perform loss
  mitigation-related workout and case management activities.
  - SDMU\_External
  - SMDU\_UI\_EXTERNAL

|   | Roles                                                                |
|---|----------------------------------------------------------------------|
|   | Available Roles                                                      |
|   | Search by Name                                                       |
|   | SMDU_UI_EXTERNAL_VALUATION<br>SMDU_API<br>SMDU_B2BGW_External_Role   |
| Į | SDMU_External<br>SMDU_UI_EXTERNAL<br>SMDU_UI_EXTERNAL_MI_TERMINATION |

- Select the following role to grant user access to the **SMDU UI Loss Mitigation Valuations** portal to:
  - Obtain a property's Automated Valuation Model (AVM) estimated value and confidence score for loan modifications and Mortgage Release<sup>™</sup>.
  - Place and manage a valuation order(s) for a charge-Off, Mortgage Release, reserve price bid instructions or short sale.
  - Retrieve the results of an Approved valuation order for a charge-Off, Mortgage Release, reserve price bid instructions or short sale.
    - SMDU\_UI\_EXTERNAL\_VALUATION

| Roles                                                       |                                                               |       |
|-------------------------------------------------------------|---------------------------------------------------------------|-------|
|                                                             | Available F                                                   | Roles |
|                                                             | h by Name                                                     |       |
| SMDU_UI_                                                    | EXTERNAL_VALUATION                                            |       |
| SMDU_APT<br>SMDU_B2B<br>SDMU_Exte<br>SMDU_UI_E<br>SMDU_UI_E | GW_External_Role<br>ernal<br>EXTERNAL<br>EXTERNAL_MI_TERMINAT | ION   |

- Select the following role to grant user access to the SMDU UI MI Termination portal to perform evaluation and valuation ordering activities related to borrower-initiated requests to terminate mortgage insurance (MI).
  - SMDU\_UI\_EXTERNAL\_MI\_TERMINATION

| Ro       | les                                |
|----------|------------------------------------|
|          | Available Roles                    |
|          |                                    |
| SM<br>SM | DU_UI_EXTERNAL_VALUATION<br>DU_API |
| SM       | DU_B2BGW_External_Role             |
| SDI      | VU_External                        |
| SM       | DU_UI_EXTERNAL_MI_TERMINATION      |

7. In the Data Folders section, select which data folder(s) the user will be able to access, then click Add.

| Data Folders                      |             | This application requires at least 1 data folde |
|-----------------------------------|-------------|-------------------------------------------------|
| Available Data Folders            |             | Assigned Data Folders                           |
| Search by Servicer Number or Name |             | Search by Servicer Number or Name               |
| 272330000 - FANNIE MAE            |             |                                                 |
|                                   | <b>&gt;</b> |                                                 |
|                                   | »           |                                                 |
|                                   | ×<br>«      |                                                 |
|                                   |             |                                                 |
|                                   |             |                                                 |

- 8. Click Submit.
- 9. Click **Confirm** to save changes in the Alert box that appears.

### **Related Resources**

For more information, view the Technology Manager for Administrators Job Aids: <u>Set Up an Available Application</u> section.